## FICHE PRATIQUE POUR VOUS ENGAGER EN QUELQUES SECONDES

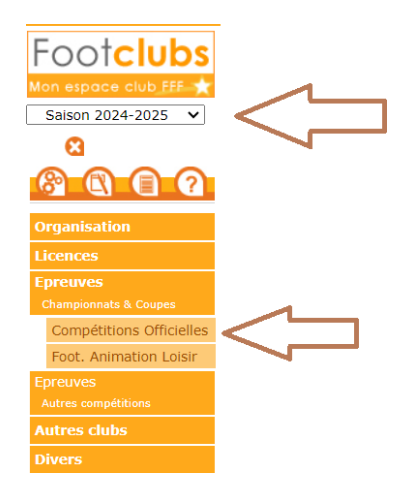

- Connectez-vous sur Footclubs
- Sélectionner la saison 2024-2025 dans le menu déroulant
- Sélectionner Epreuves Championnats et Coupes puis Compétitions Officielles

## L'écran Compétitions s'ouvre alors dans un nouvel onglet de votre navigateur

Dans le menu de gauche : rubrique Engagements

Dans le menu déroulant Centre de Ressources, sélectionner :

- Fédération Française de Football : pour les coupes nationales (coupe de France notamment)
- District Gard Lozere : pour tous les championnats et les coupes départementales

## Vos équipes pré engagées s'affichent alors.

- Sélectionner Accord ou Refus dans le menu déroulant de chaque équipe concernée.
- VALIDER impérativement en bas de page
- Voilà, c'est fait ! Votre réponse sera validée ultérieurement par le service Compétitions de la LFO

| Footclubs                                                             |                                        | Saison   | 2024-2025   | •   |
|-----------------------------------------------------------------------|----------------------------------------|----------|-------------|-----|
| Compétitions 0 - FEDERÁTION FR                                        | NANCA -                                |          |             |     |
| Engagements                                                           |                                        |          |             |     |
| Calendriers                                                           |                                        |          |             |     |
| Rencontres MODE DE RENCONTRE DE LA                                    | PHASE TYPE DE PRATIQUE CATÉCORIE D'ÂGE |          |             |     |
| Ananda das matche                                                     | •                                      |          | Nouvel      |     |
| Notifications AVIS DU CLUB                                            |                                        |          | engagement  |     |
|                                                                       |                                        |          |             |     |
| Officiels                                                             |                                        |          |             |     |
| Arbitres désignés                                                     |                                        |          |             |     |
| COUPE DE FRA<br>Phase RÉCIONAL<br>Foot Libre / Ser<br>Aus non remegné | NCE<br>Nor<br>27th regards             |          |             |     |
|                                                                       | < 1 • >                                | Éléments | par page 25 | ·   |
|                                                                       |                                        |          |             | DER |